Citrix Installat on Instruct ons for Windows

1. Download the installer f le from <u>ht ps://www.citrix.com/downloads/workspace-app/windows/workspace-app-for-windows-latest1.html</u>

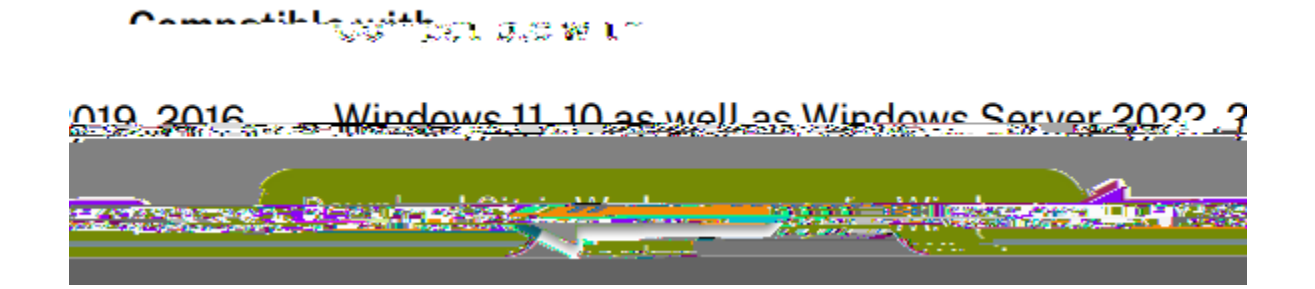

2. Open the downloaded file from your Downloads folder, or from your browser interface:

3. Approve the Windows prompt to "Allow this app to make changes to your device".

4. Start the installat on and accept the License Agreement:

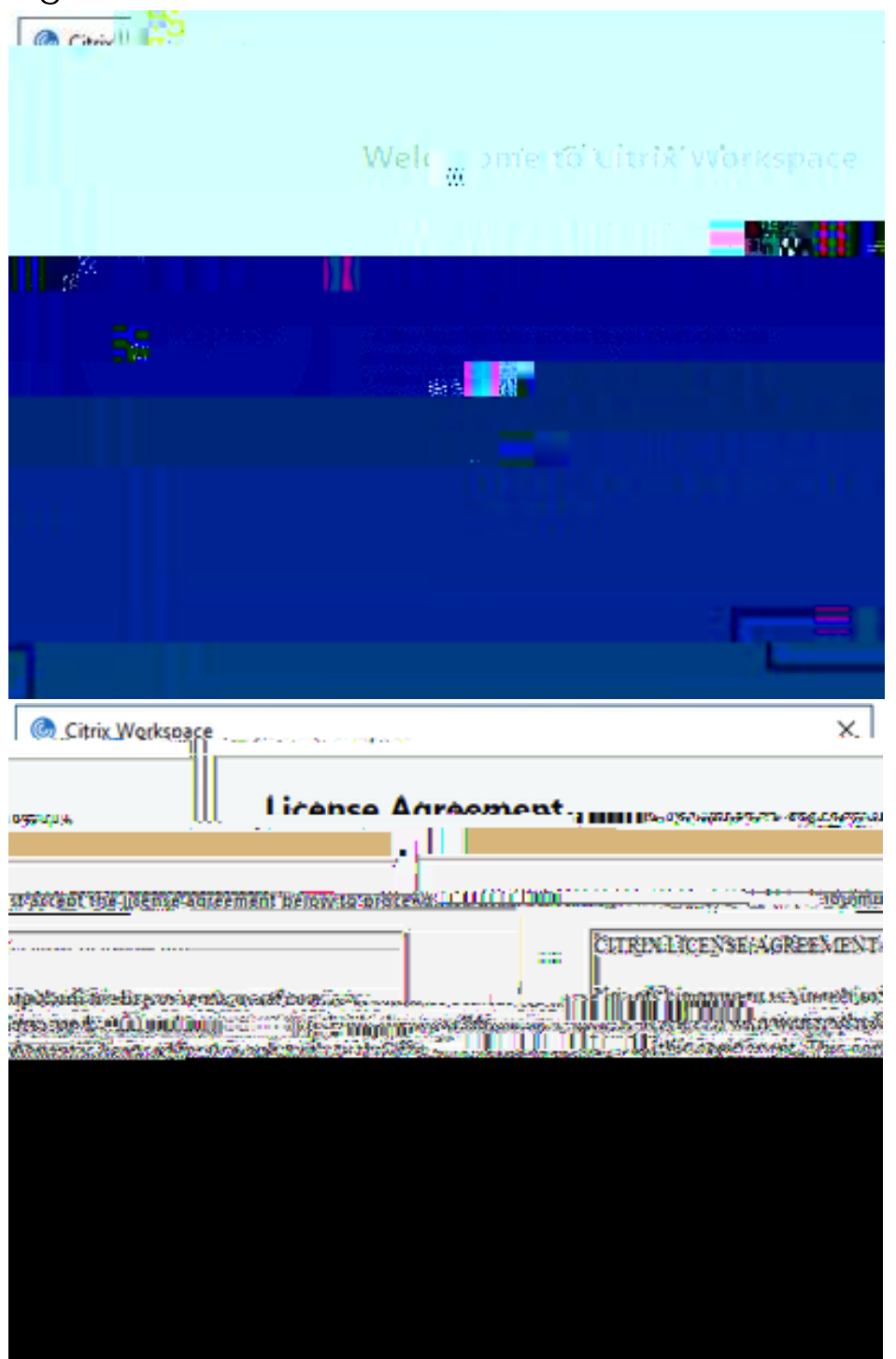

5.

## 9. Select "Detect Citrix Workspace App"

| entra po                         |                                             | ADITACIA IN STORY                    |
|----------------------------------|---------------------------------------------|--------------------------------------|
| aucensiisetines <sub>t</sub> era | tderstore aconception internation wonkspace | <u>·Citrix Merkenzeranotoceans</u> w |
| kspace app                       |                                             | Detect Citrix Worl                   |
|                                  |                                             |                                      |

10. Check "Always allow" and hit "Open Citrix Workspace Launcher"

| makes Superior of the                      | Open Citriy M                                                                | )(orkeppentar) |
|--------------------------------------------|------------------------------------------------------------------------------|----------------|
|                                            | en en 1944 de sector de la compositione de la compositione <del></del>       | Lat            |
| Allogave                                   | all <u>ow means</u> urmer ochestenedu for poen links of this type. in the ag | rociated app,  |
| Tad Sh <b>atin na T</b> ti da sana ka sa - |                                                                              |                |

## 11. Click on an app to launch

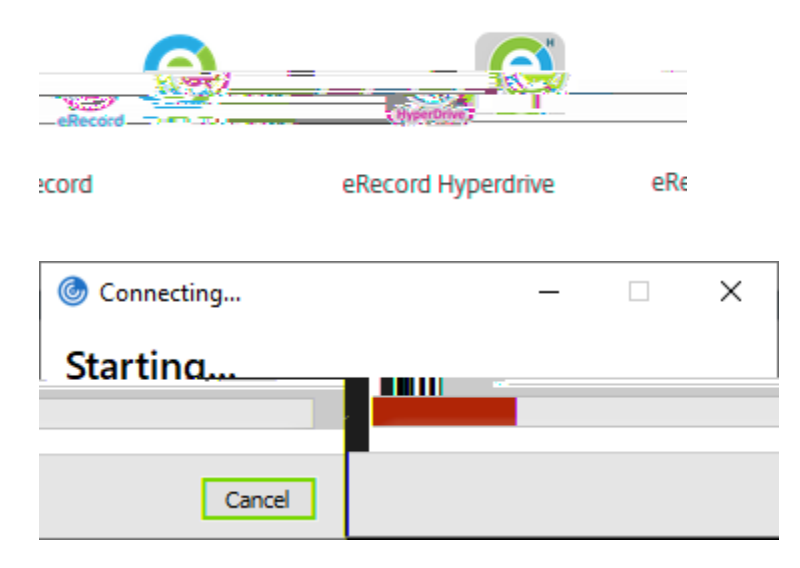